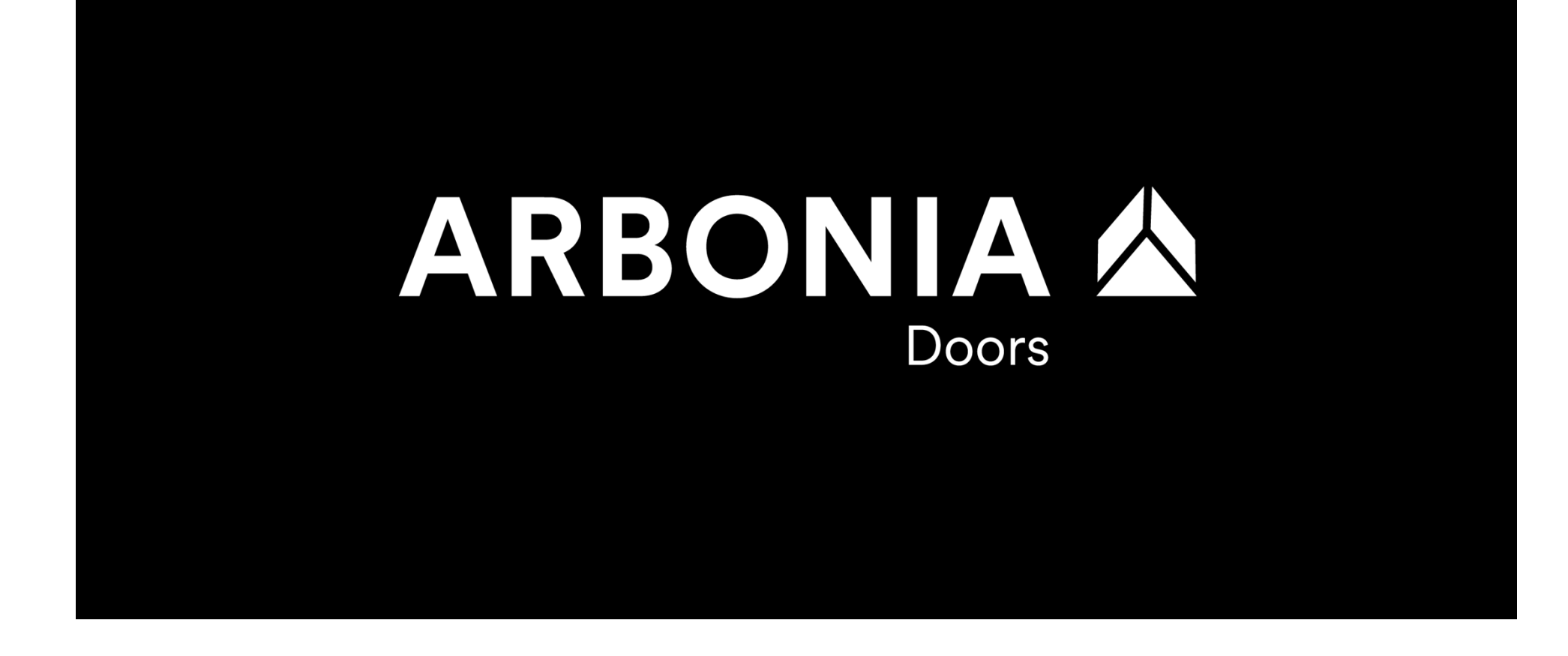

# S4T - Grundlagen im SAP, Stammdaten, Prozesse (Stream Vertrieb)

S4T: Rollout Prüm / Garant Christine Häuser, Claudio Nolli

## Agenda Workshop 06.04.2022

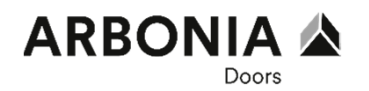

- 1) Begrüssung
- 2) Vorstellungsrunde
- 3) Organisationsstruktur im SAP
- 4) Grundlagen FIORI Launchpad
- 5) Pause
- 6) Stammdaten Vertrieb (Materialstamm und Geschäftspartner)
- 7) Mittagspause
- 8) Signavio Prozesse Vertrieb
- 9) Ende

## Ziele

**Organisatorisches & Ziele der Grundlagenschulung** 

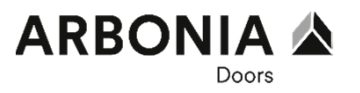

- Pausen / Mittagspause
- Schulungsende
- Schulungstermine am 13.04.2022 und 20.04.2022

Die Schulungsteilnehmer ...

- kennen die grundlegende Organisationsstruktur im SAP.
- kennen und verstehen "ihre" Geschäftsprozesse.
- kennen die "Schnittstellen" in "ihren" Prozessen zu anderen Bereichen und Abteilungen und verstehen die integrativen Zusammenhänge.
- kennen die für die Geschäftsprozesse verwendeten SAP-Datenobjekte, insbesondere die erforderlichen Stammdatenobjekte.
- kennen das Bedienkonzept über SAP Fiori.

## SAP Grundlagenschulung 06.04.2022

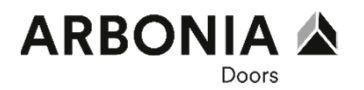

- 1) Begrüssung
- 2) Vorstellungsrunde
- 3) Organisationsstruktur im SAP
- 4) Grundlagen FIORI Launchpad
- 5) Pause
- 6) Stammdaten Vertrieb (Materialstamm und Geschäftspartner)
- 7) Mittagspause
- 8) Signavio Prozesse Vertrieb
- 9) Ende

# Organisationsstruktur und Begrifflichkeiten im SAP

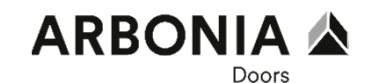

**Systemlandschaft** 

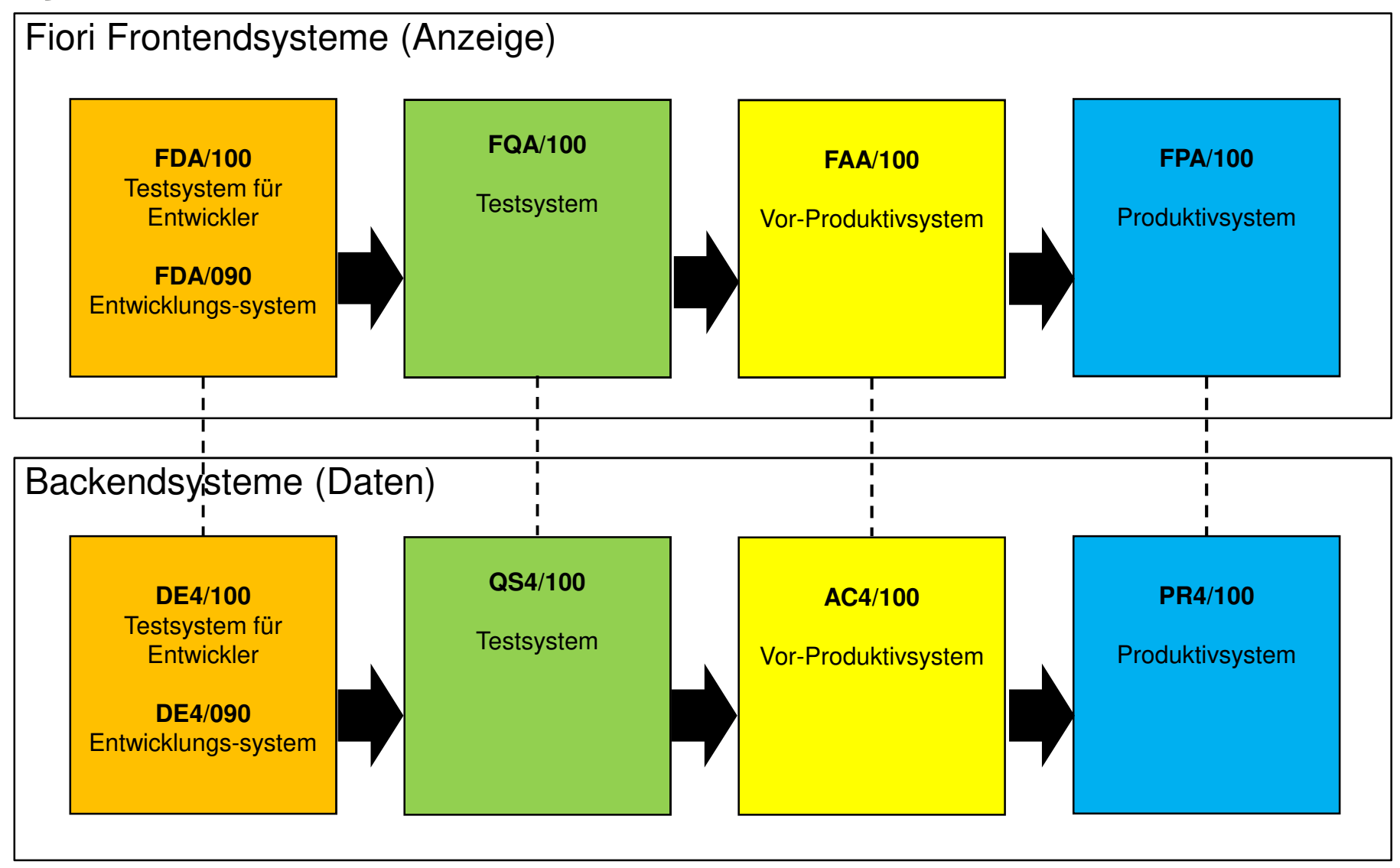

### Organisationsstruktur und Begrifflichkeiten im SAP Glossar

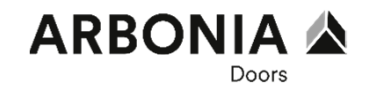

- **Mandant =** höchste Hierarchie ebene im SAP
- **Kostenrechnungskreis =** Organisatorische Einheit innerhalb eines Unternehmens, für die eine vollständige, in sich geschlossene Kostenrechnung durchgeführt werden kann
- **Kontenplan =** Verzeichnis aller Sachkonten, die von einem oder mehreren Buchungskreisen gemeinsam verwendet werden.
- **Buchungskreis =** Der Buchungskreis ist die zentrale Organisationseinheit des externen Rechnungswesens im SAP-System.
- Einkaufsorganisation = Die Einkaufsorganisation ist eine organisatorische Einheit in der Logistik. Nahezu alle Geschäftsvorfälle der Beschaffung werden innerhalb einer Einkaufsorganisation abgewickelt.
- Verkaufsorganisation = Die Verkaufsorganisation steht f
  ür eine verkaufende Einheit im rechtlichen Sinne, ist z.B. verantwortlich f
  ür Produkthaftung und andere Regressanspr
  üche des Kunden.
- Werk = Organisatorische Einheit, die ein Unternehmen aus der Sicht der Produktion,
   Beschaffung, Instandhaltung und Disposition gliedert. In einem Werk werden Materialien gefertigt bzw. Waren und Dienstleistungen bereitgestellt.

# Organisationsstruktur und Begrifflichkeiten im SAP

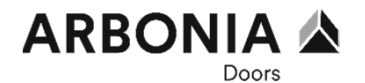

Org.Struktur für die Division Türen

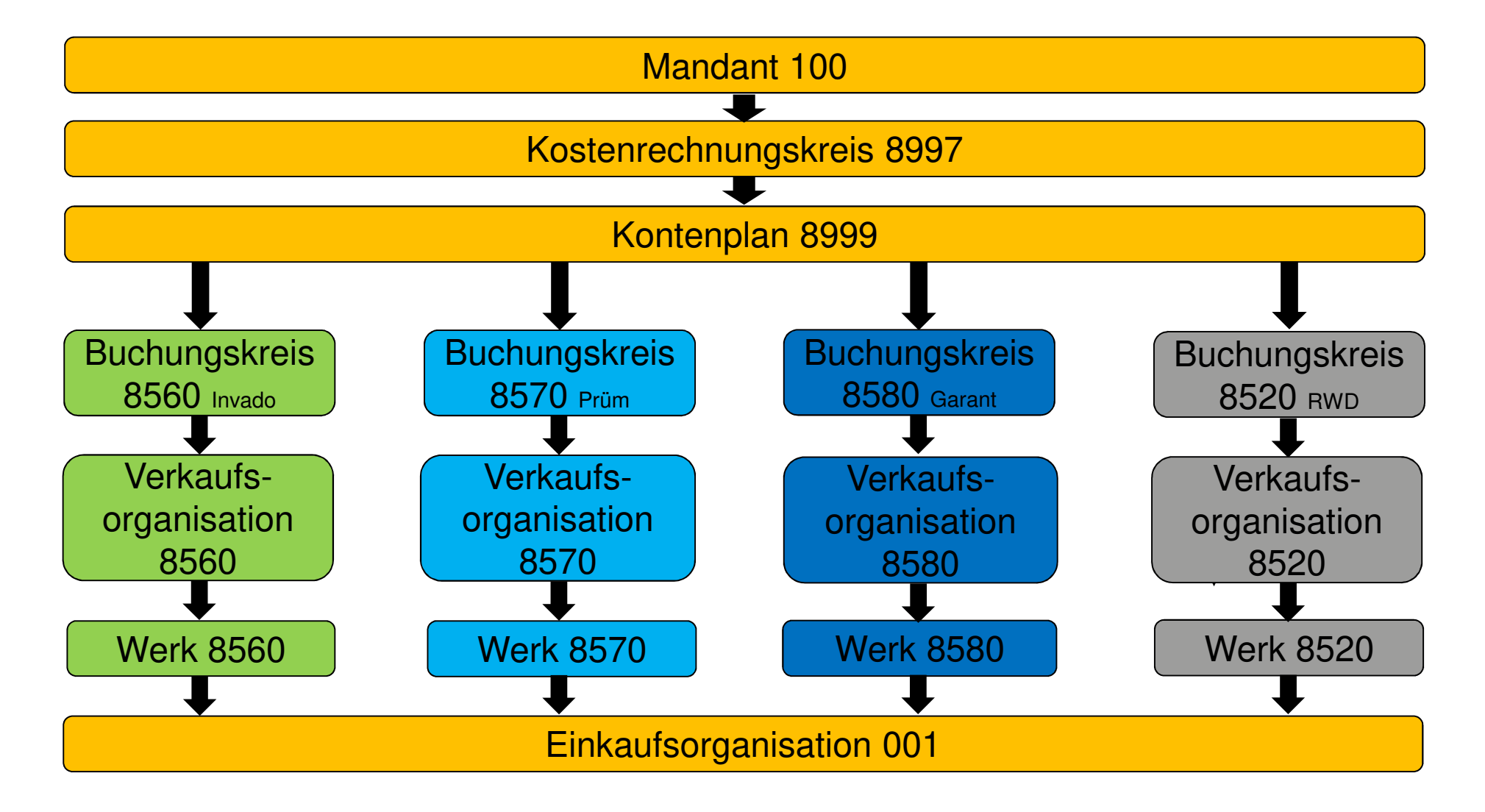

## Agenda SAP Grundlagenschulung 06.04.2022

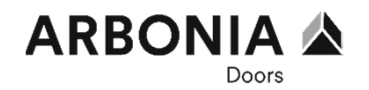

- 1) Begrüssung
- 2) Vorstellungsrunde
- 3) Organisationsstruktur im SAP
- 4) Grundlagen FIORI Launchpad
- 5) Pause
- 6) Stammdaten Vertrieb (Materialstamm und Geschäftspartner)
- 7) Mittagspause
- 8) Signavio Prozesse Vertrieb
- 9) Ende

#### Grundlagen des Fiori Launchpads Lernziele

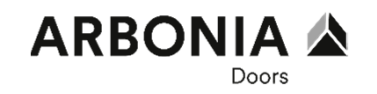

- Grundlagen des Fiori Launchpads verstehen
- Jeder User kann sich im Fiori Launchpad anmelden
- Jeder User kennt die Möglichkeiten der Navigation, Konfiguration und Individualisierung im Fiori Launchpad
- Alle können die ersten Schritte im Fiori Launchpad selbst ausprobieren

### Grundlagen des Fiori Launchpads Das Fiori Launchpad

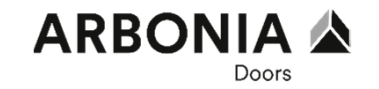

8 SAP Startseite • Q Buchungsbelege Änderungsmanagement und -koordination Laufende Einstellungen Periodische Aktivitäten für die Anlagenbuchhaltung Stammdaten Reportir > 🗸 Änderungsstamm-Konstruktionsände-Meine Inbox sätze verwalten rungen verwalten Alle Positionen 39 Laufende Einstellungen Kalkulationsvarian-Kalkulationsvarian-Bearbeitungsoptio-Anlagenindividuelle Buchungkreisein-Collection-Gruppen ten prüfen nen für Buchungs-... Bezugswertproze... stellungen vorneh... verwalten ten Erzeugniskalkulation Meine Einstellungen Pro Anlage Anlagenbuchhaltung... 25 25 S Stammdaten Leistungsarten ver-Leistungsartengrup-Statistische Kenn-Kostenstellengrup-Kostenstellen ver-Kostenartengruppen Kostenartengruppen pen verwalten walten (Version 2) pen verwalten zahlen verwalten walten anlegen bearbeiten (Version 2)

#### Grundlagen des Fiori Launchpads Die Fiori Apps

# Transaktionale Apps

Abbildung von Prozessen; rollenbasierte Kacheln zur Abwicklung des Tagesgeschäfts

#### **Beispiel:** Kundenauftrag anlegen

| 8 < @             | SAP                      |                                   | Kundenaufträge verwa               | ilten 🗸 | /                     |                      |                    | Q       |           |
|-------------------|--------------------------|-----------------------------------|------------------------------------|---------|-----------------------|----------------------|--------------------|---------|-----------|
| Standard * 😔      |                          |                                   |                                    |         |                       |                      |                    |         | Û         |
|                   |                          | Kundenreferenz:                   | Kundenauftrag:                     |         | Auftraggeber:         |                      |                    |         |           |
| Suchen            | Q                        |                                   |                                    | 0       |                       | ð                    |                    |         |           |
| Wunschlieferdatum | C.                       | Gesamtstatus:                     | Belegdatum:                        |         |                       |                      |                    |         |           |
|                   | ð                        | Neu 🛞 Offen 🛞 🗸 🗸                 |                                    | ð       |                       |                      | Filter anpassen (1 | ) Start |           |
| Standard 😔        | Kundena                  | uftrag anlegen Alle Positionen ab | sagen Liefersperre setzen          | Liefers | perre aufheben        | Fakturasperre setzen | Fakturasperre au   | Ifheben | 0         |
| Kundenauftra<br>g | Auftraggeber             |                                   | Kundenreferenz                     |         | Wunschlieferdatu<br>m | Gesamtstatu<br>s     | Nettowert          | Belego  | tatu<br>m |
| 0 124             | Kunde MKR (1             | 000010)                           | MKR DLE ohne<br>Wunschlieferdatum  |         | 23.02.2017            | Offen                | 22.000,00 EUR      | 23.02.2 | 017       |
| O 123             | Kunde MKR (1             | 000010)                           | MKR DLE Wunschlieferdatum<br>15.03 |         | 15.03.2017            | Offen                | 20.000,00 EUR      | 23.02.2 | 017       |
| O 121             | Kunde MKR (1             | 000010)                           | mkr-5                              |         | 23.02.2017            | Offen                | 2.400,00 EUR       | 23.02.2 | 017       |
| O 120             | Kunde MKR (1             | 000010)                           | mkr-4                              |         | 23.02.2017            | Offen                | 2.000,00 EUR       | 23.02.2 | 017       |
| 0 118             | Domestic US C            | Customer 5 (CMS) (17100005)       | BDN                                |         | 22.02.2017            | Offen                | 175,50 USD         | 22.02.2 | 017       |
| 0 115             | Inlandskunde D           | DE 3 (10100003)                   | Testauftrag 1                      |         | 20.02.2017            | Offen                | 87,75 EUR          | 20.02.2 | 017       |
| 0 114             | Inlandskunde E           | DE CPD (10100273)                 | Kommission 2312                    |         | 20.02.2017            | Offen                | 374,25 EUR         | 20.02.2 | 017       |
| 0 111             | Inlandskunde E           | DE CPD (10100273)                 | Kommissionsnummer                  |         | 19.02.2017            | Offen                | 24,95 EUR          | 19.02.2 | 017       |
| O 110             | Deutz AG (100            | 10030)                            | 560022                             |         | 14.06.2017            | Offen                | 21.125,00 EUR      | 17.02.2 | 017       |
| O 95              | Wesche Pharm<br>1623296) | naverpackung GmbH (MA-            | 55667                              |         | 24.01.2017            | Offen                | 400,00 EUR         | 13.02.2 | 017       |
| 0 88              | Inlandskunde D           | DE CPD (10100273)                 | Kommissionsnummer                  |         | 13.02.2017            | Offen                | 24,95 EUR          | 13.02.2 | 017       |

#### **Factsheets / Object Pages**

Sammeln alle relevanten Informationen zu einem Objekt (Stammdaten + Belege), Navigation zu verwandten Objekten

**Beispiel:** Kunde 360°-Sicht

| Inlandskunde DE                                                | 1 10100001                 |                 |                          |              | Verkaufsan     | gebote verwalten 🖞 |   |
|----------------------------------------------------------------|----------------------------|-----------------|--------------------------|--------------|----------------|--------------------|---|
| Hauptansprechpartner<br>:<br>Telefonnummer:<br>E-Mail-Adresse: | Marketing<br>Kundenklasse: |                 |                          |              |                |                    |   |
| NSPRECHPARTNER                                                 | VERTRIEBSBEREICHE          | OFFENE ANGEBOTE | KUNDENAUFTRÄGE           | KONTRAKTE    | KUNDENRETOUREN | AUFTRAGSERFÜLLI    |   |
| Alina Müller                                                   |                            | Alexande        | r Linke                  |              |                |                    | 1 |
| Vertriebsbereiche                                              |                            |                 |                          |              |                |                    |   |
|                                                                |                            |                 |                          |              |                | 0                  |   |
| Verkaufsorganisation                                           |                            |                 | Vertriebsweg             |              | Sparte         |                    |   |
| 1010                                                           |                            |                 | 10                       |              | 00             | >                  |   |
| Offene Angebote                                                |                            |                 |                          |              |                | Angebot anlegen 🛞  |   |
| Verkaufsangebot                                                | Kundenreferenz             | An              | gebot gültig von Angebol | t gültig bis | Nettow         | ert Belegdatum     |   |
| O 20000010                                                     | BP Test MWS / HSS BDG      | 3               | 23.01.2017 🔲 31.1        | 2.2017       | Offen 87,75 El | JR 23.01.2017      |   |

## Grundlagen des Fiori Launchpads

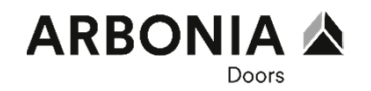

Die Fiori Apps

#### Analytische Apps

Monitoring-Funktionen für komplexe Berichte.

**Beispiel:** Auslaufende Kontrakte im Einkauf

| 8 < 📾 💁          | Kontraktauflösung ~  |      |
|------------------|----------------------|------|
| ν.               |                      |      |
|                  |                      |      |
| In 120 Tagen 😔   |                      |      |
|                  |                      |      |
| Nach Lieferant 🗸 |                      | E •  |
| 2 -              |                      | - 2  |
| 1.8 -            |                      |      |
|                  |                      |      |
| 1,6 -            |                      | - 1) |
| 1,4 -            |                      | - 1, |
|                  |                      |      |
|                  |                      |      |
| 1-<br>1-         | 2                    | - 1  |
| - 0.8 -          |                      | - 80 |
|                  | 1,30 Mio.            |      |
| 0.6 -            |                      | - 60 |
| 0,4              |                      | 4    |
| a2 -             |                      | - 2  |
|                  |                      |      |
| 0 -              | Intendsleferent DE 1 | ~ D  |
|                  | Lieferant            |      |
|                  |                      |      |

#### **List Reports**

Listen zur Analyse & Auswertung von Vorgängen, mit individueller Zielsetzung (Varianten)

**Beispiel:** Bestellungen verwalten

| 8 K 🕆 👥                           |                                                                                                 | Bestellungen verwalten $\sim$ |                           |                                 | Q     |
|-----------------------------------|-------------------------------------------------------------------------------------------------|-------------------------------|---------------------------|---------------------------------|-------|
| Standard O<br>Suche: Leferant     | Einkludegruppe: Buchungskeis: Status<br>$\mathcal{C}$ $\mathcal{C}$ $\mathcal{C}$ $\mathcal{C}$ | Material:<br>6 <sup>2</sup> ] | Leistungsetbringer:       | Filterleiste ausbienden – Filte | Start |
| Bestellungen (110)                |                                                                                                 |                               |                           | (H) <sup>1</sup> L (H)          | 9 @   |
| Bestellung                        | Lieferant                                                                                       | Überfällige Positionen        | Unternehmen               | Status                          |       |
| O Normalbestellung<br>4500000081  |                                                                                                 | 0<br>Obertallig               | Company Code 1010<br>1010 | Entworf                         |       |
| Domestic US Supplier 1            |                                                                                                 |                               |                           |                                 |       |
| Normalbestellung 4500000071       | Demostic US Supplier 1<br>0017300001                                                            | 1<br>Übertallig               | Company Code 1710<br>1710 | Noch nicht gesendet             |       |
| EWM-Lieferant 01                  |                                                                                                 |                               |                           |                                 |       |
| Normalbestellung 4500000051       | EWMLLieferant 01<br>EWM10-SU01                                                                  | 0<br>Überfallig               | Company Code 1010<br>1010 | Folgebelege                     |       |
| Normalbestellung 450000050        | EWM-Lieferant 01<br>EWM10-SU01                                                                  | 0<br>Überfällig               | Company Code 1010<br>1010 | Folgebelege                     |       |
| Normalbestellung 450000059        | EWM-Lieferant 01<br>EWM10-SU01                                                                  | 0<br>Überfällig               | Company Code 1010<br>1010 | Folgebelege                     |       |
| Normalbestellung 450000058        | EWM-Lieferant 01<br>EWM10-SU01                                                                  | 1<br>Obertällig               | Company Code 1010<br>1010 | Gesendet                        |       |
| O Normalbestellung G<br>450000057 | EWM-Lieforant 01<br>EWM10-SU01                                                                  | 0<br>Überfällig               | Company Code 1010<br>1010 | Folgebeiege                     |       |
| Normalbestellung 450000056        | EWIN-Lieferant 01<br>EWIN10-SU01                                                                | 0<br>Oberfallig               | Company Code 1010<br>1010 | Folgebelege                     |       |

# Grundlagen des Fiori Launchpads

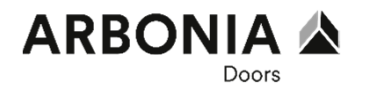

Die Fiori Apps

### Übersichtsseiten

Sammeln alle relevanten Infos zu einem Bereich/einer Aufgabe in einem Kurzüberblick, mit Absprungmöglichkeit für weitere **Details** 

#### Beispiel: Übersichtsseite Beschaffung

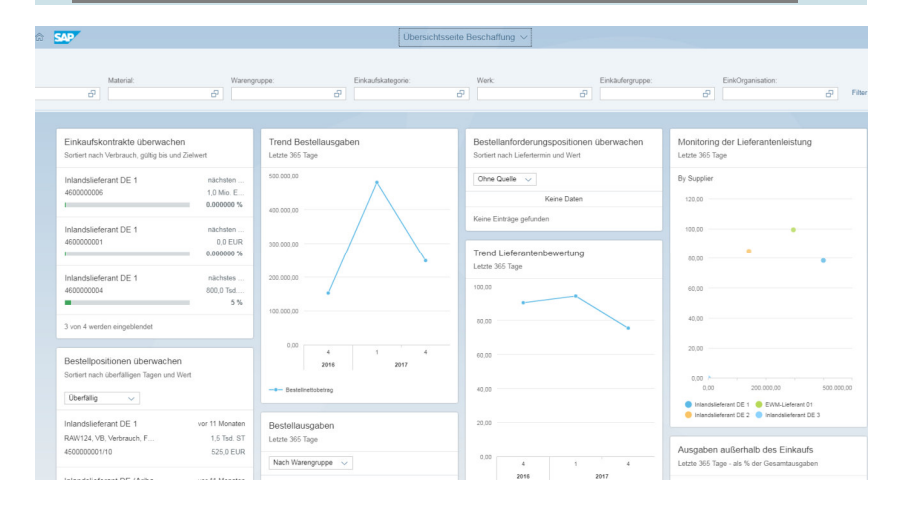

# Grundlagen des Fiori Launchpads Anmeldung Fiori Launchpad

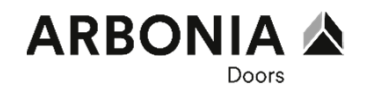

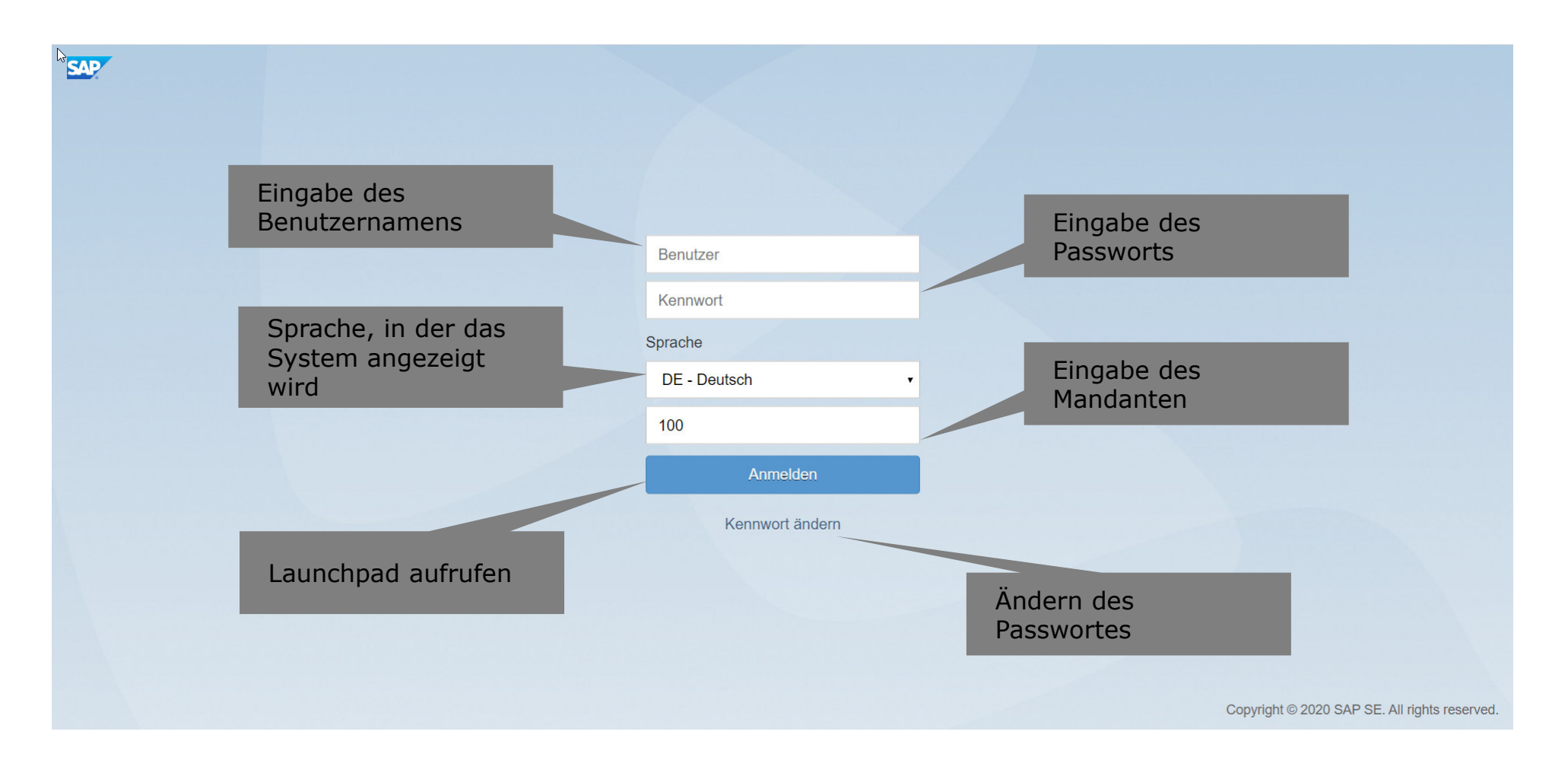

### Grundlagen des Fiori Launchpads Abmeldung Fiori Launchpad

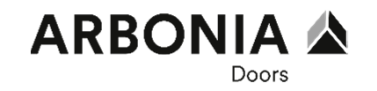

|   | SAP Startseite •                    |                                                    |                                                               |                                                      |                                                             |                                 |                                  | Q (2)                                                                                                    |
|---|-------------------------------------|----------------------------------------------------|---------------------------------------------------------------|------------------------------------------------------|-------------------------------------------------------------|---------------------------------|----------------------------------|----------------------------------------------------------------------------------------------------|
| 1 | Anderungsmanagement                 | t und -koordination                                | Laufende Einstellungen                                        | Stammdaten Bu                                        | uchungsbelege Per                                           | iodische Aktivitäten für d      | ie Anlagenbuchhaltur             | Adrian Wicki                                                                                                    |
|   | Änderungsstamm-<br>sätze verwalten  | Konstruktionsände-<br>rungen verwalten             | Meine Inbox<br>Alle Positionen                                |                                                      |                                                             |                                 |                                  | Image: Constraint of the second second se |
|   |                                     |                                                    | [⊻ 39                                                         |                                                      |                                                             |                                 |                                  | <ul> <li>App Finder</li> <li>Einstellungen</li> <li>Startseite bearbeiten</li> </ul>                                                                                                    |
|   | Les fan de Einstellung              |                                                    |                                                               |                                                      |                                                             |                                 |                                  | √ Feedback abgeben                                                                                                    |
|   | Laufende Einstellung                | gen                                                |                                                               |                                                      |                                                             |                                 |                                  | ( <sup>1</sup> ) Abmelden                                                                                                    |
|   | Kalkulationsvarian-<br>ten prüfen   | Kalkulationsvarian-<br>ten<br>Erzeugniskalkulation | Bearbeitungsoptio-<br>nen für Buchungs<br>Meine Einstellungen | Anlagenindividuelle<br>Bezugswertproze<br>Pro Anlage | Buchungkreisein-<br>stellungen vorneh<br>Anlagenbuchhaltung | Collection-Gruppen<br>verwalten |                                  |                                                                                                    |
|   |                                     |                                                    |                                                               |                                                      |                                                             |                                 |                                  |                                                                                                    |
|   | Stammdaten                          |                                                    |                                                               |                                                      |                                                             |                                 |                                  |                                                                                                    |
|   | Kostenstellengrup-<br>pen verwalten | Kostenstellen ver-<br>walten                       | Leistungsarten ver-<br>walten (Version 2)                     | Leistungsartengrup-<br>pen verwalten                 | Statistische Kenn-<br>zahlen verwalten<br>(Version 2)       | Kostenartengruppen<br>anlegen   | Kostenartengruppen<br>bearbeiten |                                                                                                    |

# Grundlagen des Fiori Launchpads

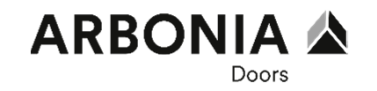

Navigation: Arbeitsbereich

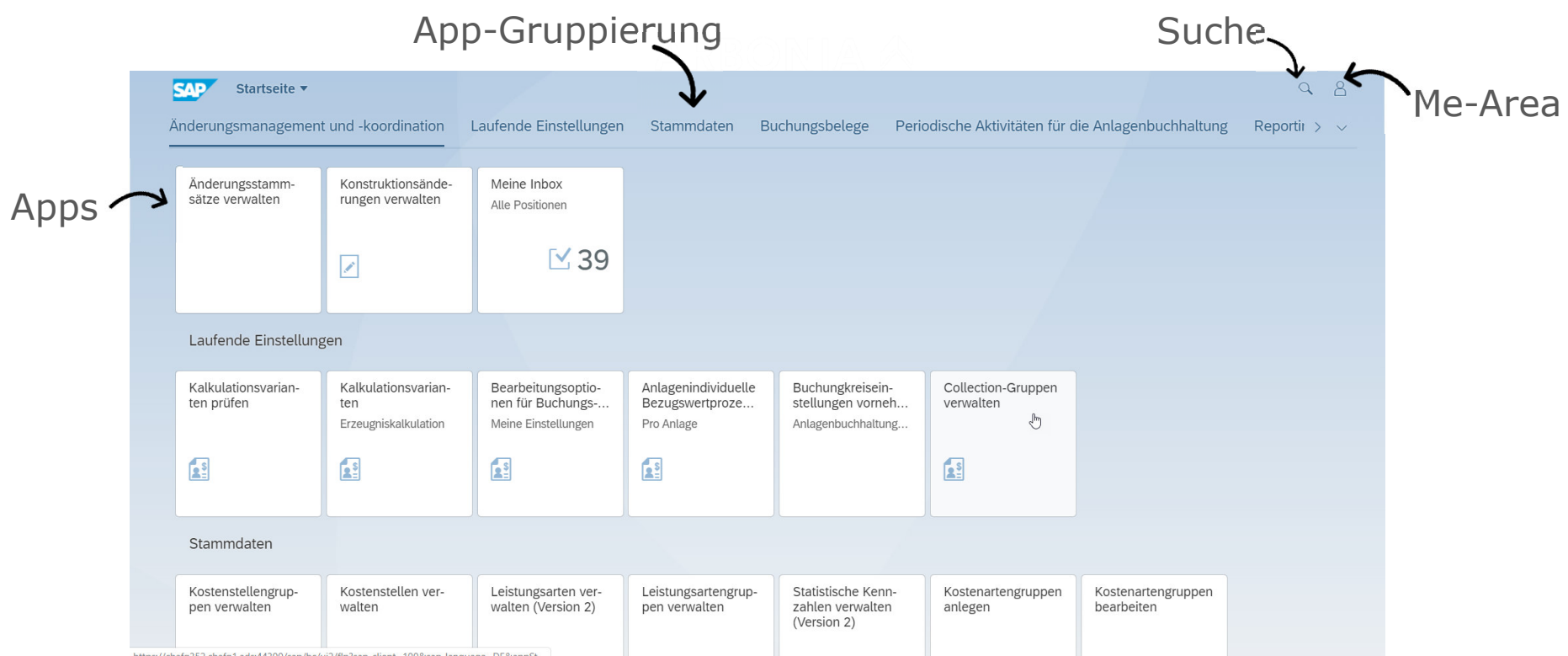

https://chafg352.chafg1.ads:44300/sap/bc/ui2/flp?sap-client=100&sap-language=DE&appSt...

## Grundlagen des Fiori Launchpads

Navigation: Me-Area

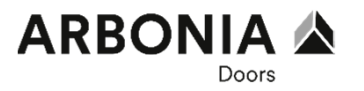

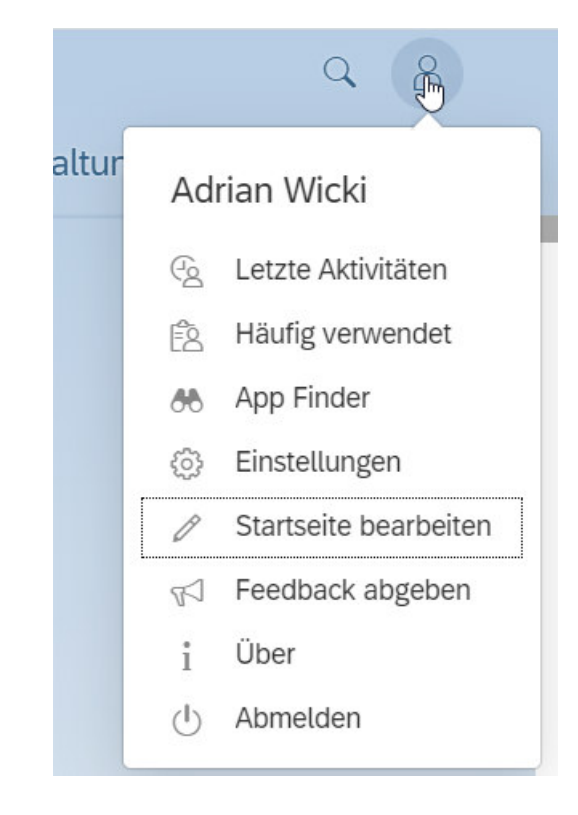

Die Me-Area ist das Benutzermenü. Hier werden sowohl die letzten wie auch die häufigst verwendeten Aktionen bwz. Apps angezeigt.

Mit dem App Finder können im Firoi Launchpad weitere Apps gesucht werden.

Weiter kann das Fiori Launchpad mit den Funktionen Einstellungen sowie Startseite bearbeiten personalisiert werden.

Mit dem Info-Zeichen werden technische Informationen zum System oder den Apps angezeigt.

# Grundlagen des Fiori Launchpads ARBONIA ARBONIA

Über Einstellungen – Erscheinungsbild kann das gewünschte Erscheinungsbild ausgewählt werden.

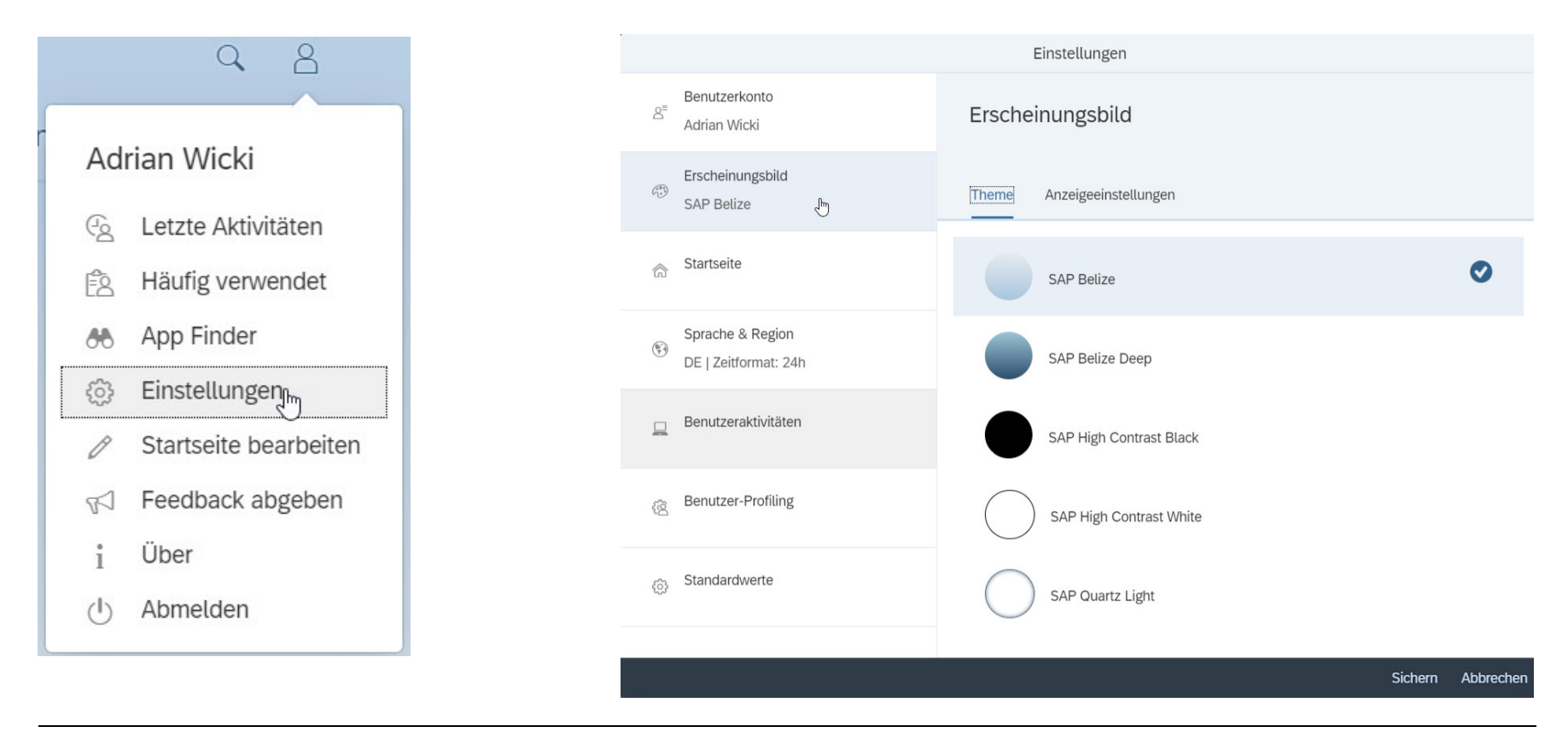

#### **Grundlagen des Fiori Launchpads** Navigation: Einstellungen – Standardwerte

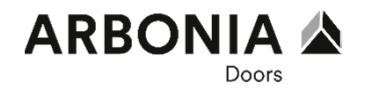

Wenn Sie sich immer in einem bestimmten Bereich Ihrer Organisation bewegen, können Sie Standardwerte definieren, die automatisch vorbelegt werden. So wird in den Apps zum Beispiel die Verkaufsorganisation in der sie zugeteilt bei der Filterung vorbelegt.

| Q 8                           |                                | Einstellungen   |        |                   |
|-------------------------------|--------------------------------|-----------------|--------|-------------------|
|                               | Benutzerkonto                  | Standardwerte   |        |                   |
| Adrian Wicki                  | Erscheinungsbild<br>SAP Belize | Controlling     |        | 1                 |
| 😔 Letzte Aktivitäten          |                                | KostRechKreis   | 8997 🖸 | Zusätzliche Werte |
|                               | Startseite                     | Leistungsart    | C      | Zusätzliche Werte |
| 🖹 Häufig verwendet            |                                | LstArtgruppe    |        |                   |
|                               | Sprache & Region               | Kostenstelle    | C      | Zusätzliche Werte |
| 🐣 App Finder                  | DE   Zeitformat: 24h           | KoStellengr     |        |                   |
|                               |                                | Kostenart       | C      | Zusätzliche Werte |
| 💮 Einstellungen <sub>Im</sub> | Eenutzeraktivitäten            | Kostenträger    | C      | Zusätzliche Werte |
|                               |                                | FunktBereich    | C      | Zusätzliche Werte |
| Startselte bearbelten         |                                | Auftrag         | C      | Zusätzliche Werte |
|                               |                                | Profitcenter    | C      | Zusätzliche Werte |
| V Recuback abgeben            |                                | Stat.Kennzahl   | C      | Zusätzliche Werte |
| ; Über                        | ැබා Standardwerte              | Stat.Kennz.Grp. |        |                   |
| I oper                        | 5420                           | PSP-Element     | C      | Zusätzliche Werte |
| () Abmelden                   |                                | Projektdef.     | C      | Zusätzliche Werte |
|                               | Ň                              |                 |        | Sichern Abbrechen |

# Grundlagen des Fiori Launchpads

Navigation: Einstellungen – App Finder

Der App-Finder bietet Ihnen eine Übersicht über alle Anwendungen, die Ihnen aufgrund Ihrer Rolle zur Verfügung stehen. Sie rufen den App-Finder über die Me Area auf. Er wird dann im Bereich der Startseite eingeblendet. Bei den aufgelisteten Anwendungen sehen Sie auch, welche davon Sie auf der Startseite sehen können und welche Sie ausgeblendet haben.

Die angezeigten Kataloge sind abhängig von Ihren Berechtigungen.

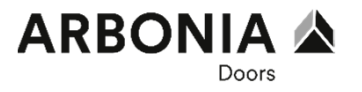

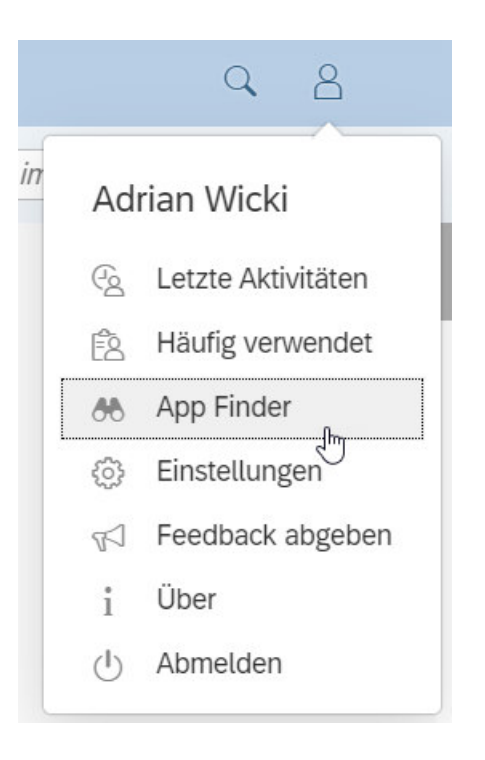

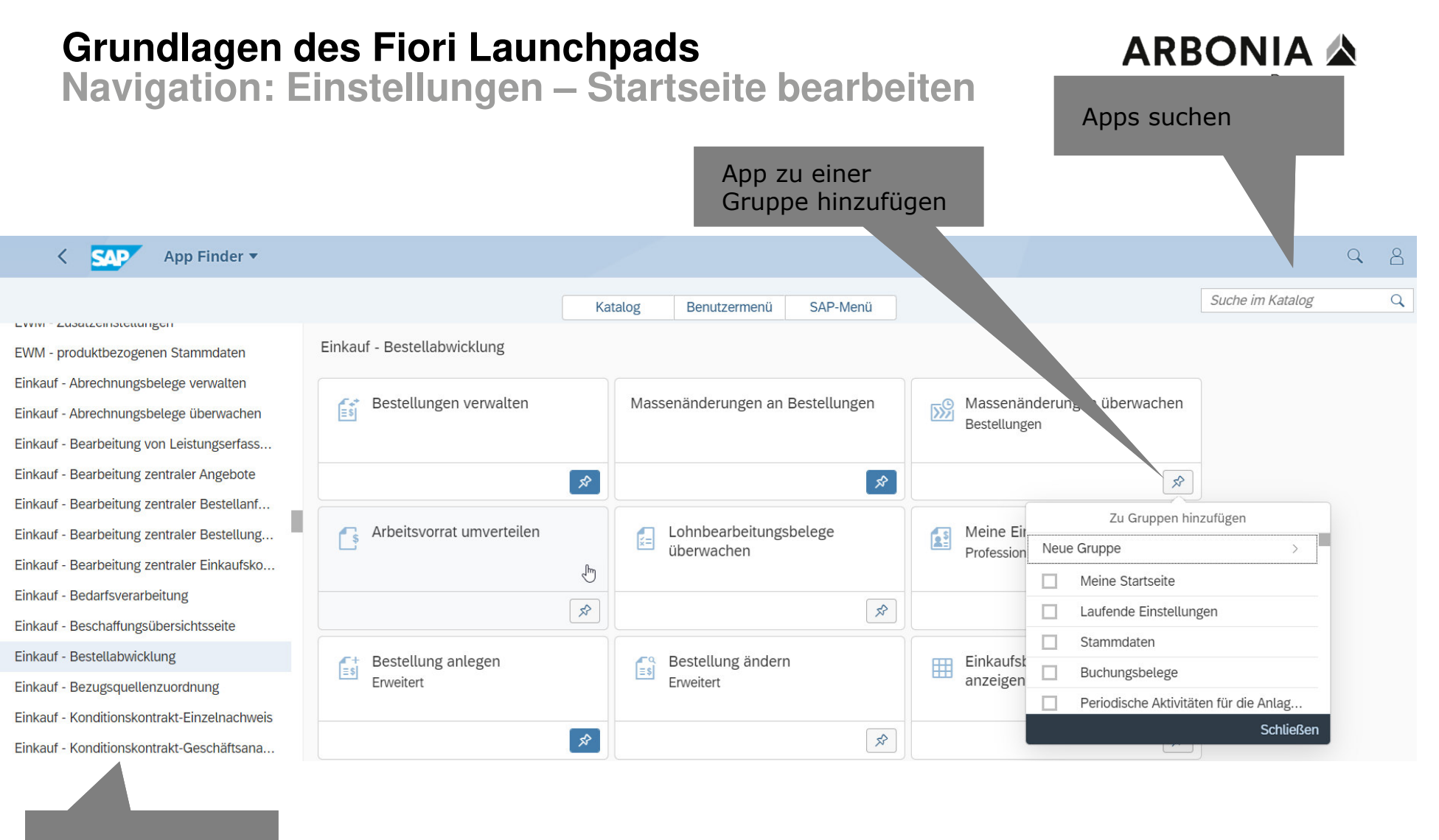

#### Kataloge

#### Startseite personalisieren. Sie haben die Möglichkeit eigene Gruppen anzulegen und diesen

Apps zuzuordnen. So finden Sie im Tagesgeschäft schnell die richtigen Apps.

Mit der Bearbeitung der Startseite können Sie ihre

## Grundlagen des Fiori Launchpads

Navigation: Einstellungen – Startseite bearbeiten

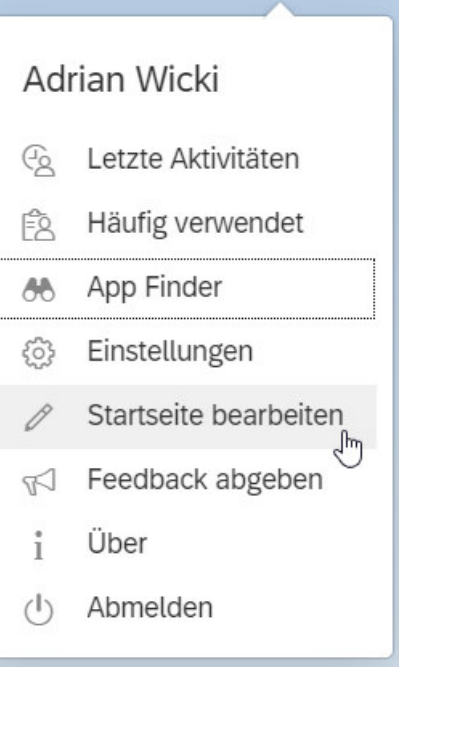

Q

8

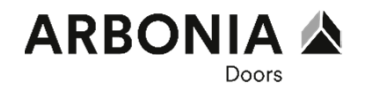

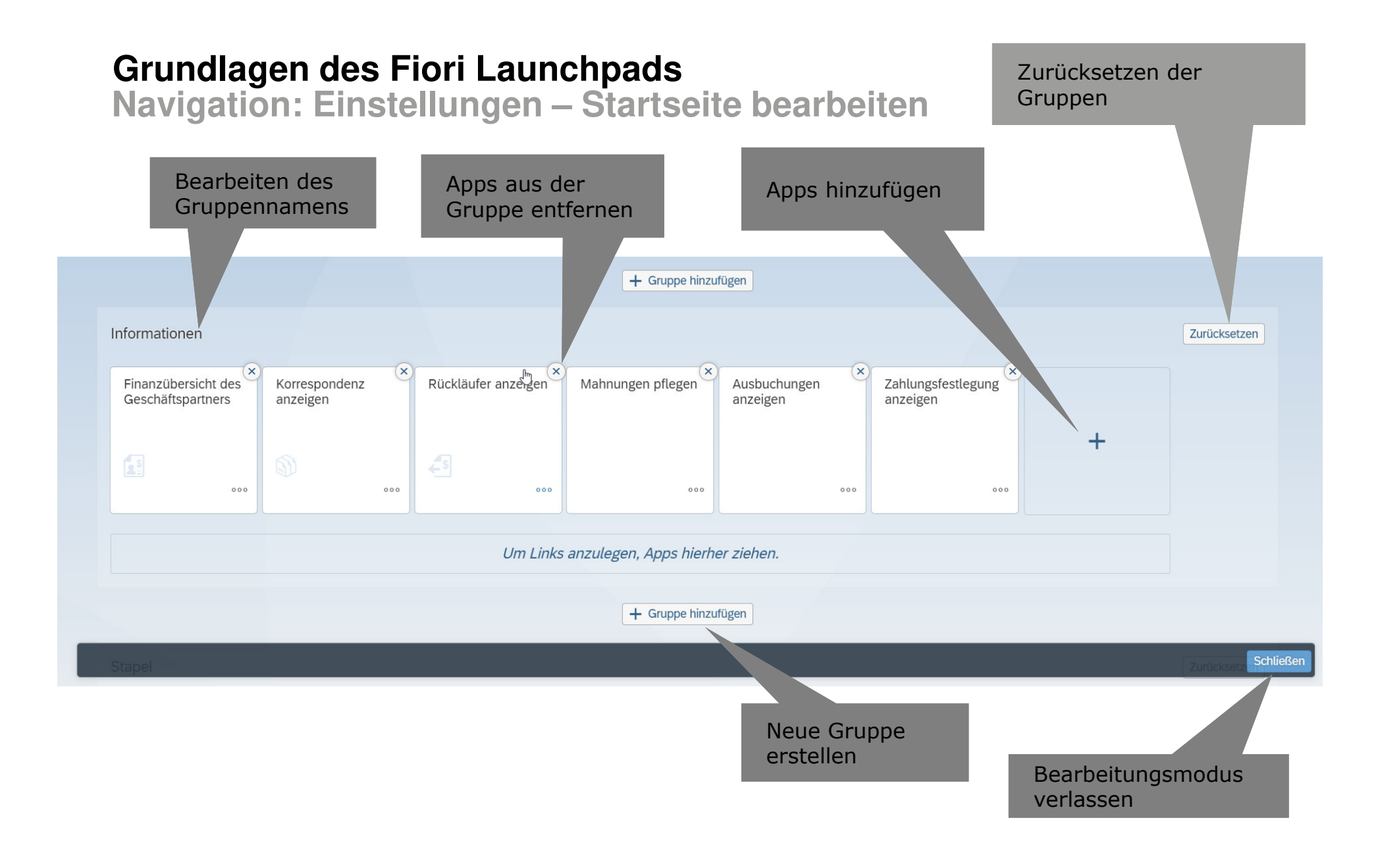

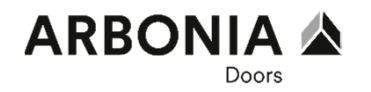

•Volltextsuche nach Objekten, Stamm- und Bewegungsdaten, Apps, Belegen, usw.

- •Filtern der Suchergebnisse nach Kategorien
- •Sortierung der Ergebnisse nach Relevanz für den User
- •Direkte Absprungmöglichkeit aus der Ergebnisliste heraus in die jeweilige Anwendung
- •Integrierte Suchfunktionalität

•Es lassen sich weitere Informationen für Belege anzeigen oder es kann in selbige abgesprungen werden

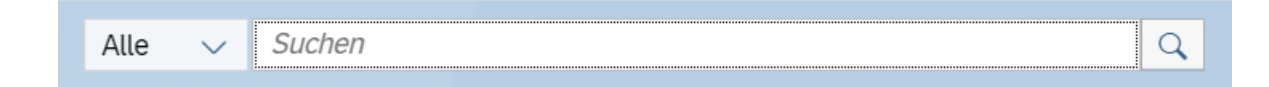

#### **Grundlagen des Fiori Launchpads** Navigation: Einstellungen – Suche

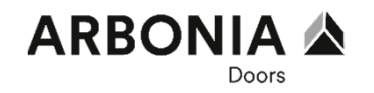

Kategorien nach denen die Suche gefiltert werden kann.

Suchvorschläge werden während der Eingabe angezeigt.

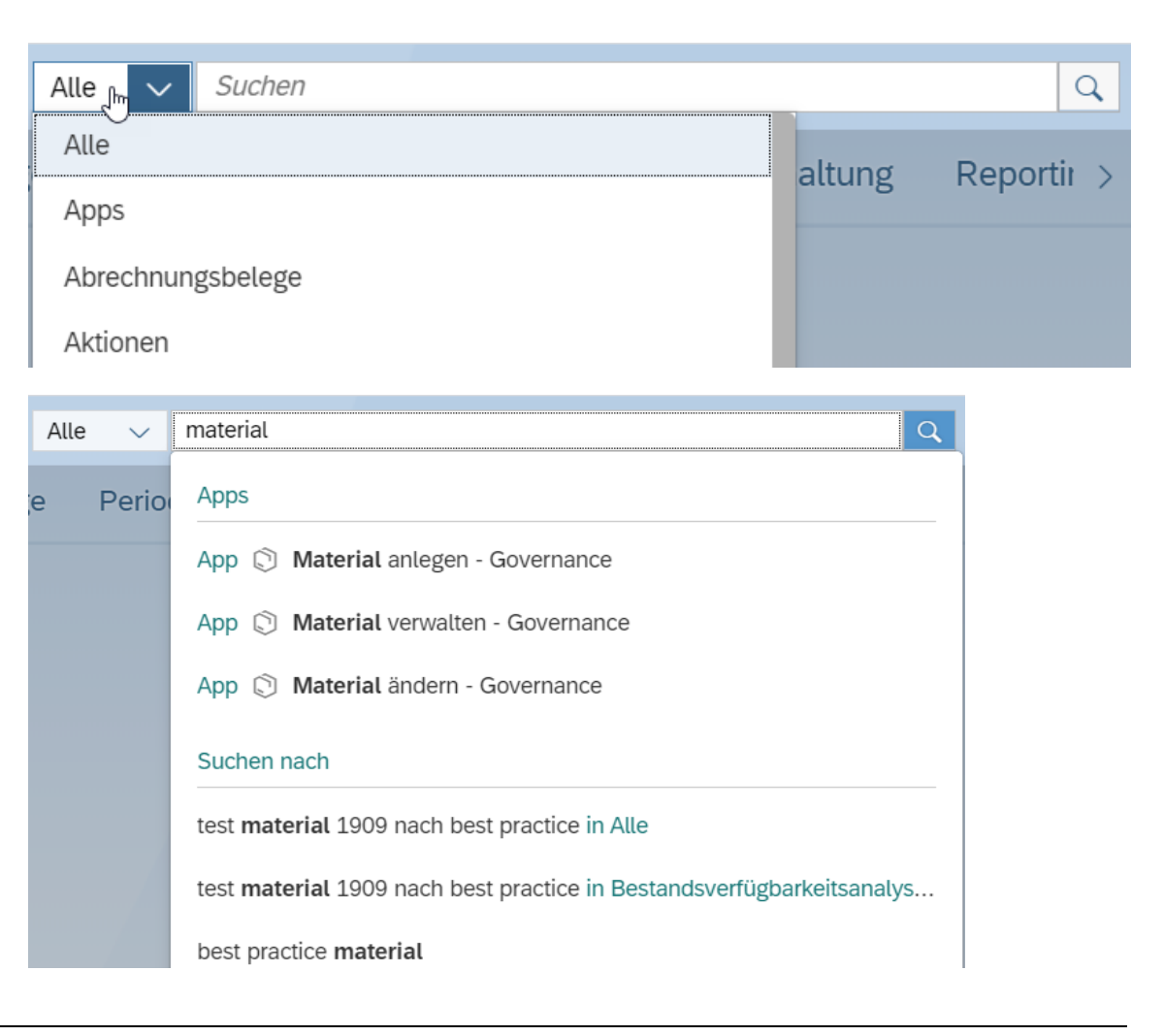

٠

Automatische Verbindung mehrerer Worte zu einem Suchbegriff (AND)

error message

- Es sollen alle Ergebnisse angezeigt ٠
- Es sollen nur Treffer angezeigt werd ٠ auf das Wort "error" folgt, (" ") "error message"  $(\mathbf{X})$

```
Grundlagen des Fiori Launchpads
Navigation: Einstellungen – Suche Tipps und Tricks
```

 $\rightarrow$  Treffer müssen beide Worte enthalten

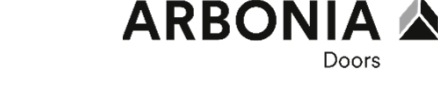

26

| Eins der beiden Worte soll im Ergebnis                                         | enthalten sein (OR)          |        |  |  |  |  |  |
|--------------------------------------------------------------------------------|------------------------------|--------|--|--|--|--|--|
|                                                                                | error OR message             | × 9    |  |  |  |  |  |
| Der Treffer soll das Wort "error", aber nicht das Wort "message" enthalten (-) |                              |        |  |  |  |  |  |
|                                                                                | error -message               | 8 Q    |  |  |  |  |  |
| Es sollen alle Ergebnisse angezeigt werden, die mit "err" beginnen (*)         |                              |        |  |  |  |  |  |
|                                                                                | err*                         | 8 Q    |  |  |  |  |  |
| Es sollen nur Treffer angezeigt werden.                                        | bei denen das Wort "message" | direkt |  |  |  |  |  |

# **Grundlagen des Fiori Launchpads** Navigation: Apps – Transaktional

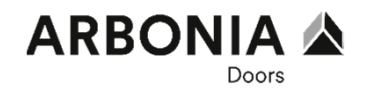

|                                                                                                    | Gruppi<br>Bereich<br>Scrolle | erung der Fe<br>ne, Navigation<br>n oder | lder in<br>n über           |               |                              |                                 |           |
|----------------------------------------------------------------------------------------------------|------------------------------|------------------------------------------|-----------------------------|---------------|------------------------------|---------------------------------|-----------|
| <ul> <li>Keisen Keisen Kei</li></ul> | KIICK a                      | ut den Reiter                            |                             |               |                              |                                 | Q 8       |
| Neue Lieferantenrechnung                                                                                                    |                              |                                          |                             |               | Pflichtfelder<br>gekennzeich | sind mit einem *<br>nnet        |           |
| Saldo     Rechnungssteller       0.00 PLN     103626       Allgemeine Informationen     Bestellreferenzen     Sachkon                                                                                                    | topositionen                 | Steuer Zahlung                           | Ungeplante Bezugsnebenkoste | n Anlagen     |                              |                                 |           |
| Grunddaten                                                                                                    |                              |                                          |                             |               |                              |                                 |           |
| *Vorgang:                                                                                                    |                              | *Rechnungsdatum:                         |                             |               | *Rechnungssteller:           |                                 |           |
| Rechnung                                                                                                    | $\sim$                       | 31.03.2020                               |                             |               | 103626                       |                                 |           |
| *Buchungskreis:                                                                                                    |                              | *Buchungsdatum:                          |                             |               |                              |                                 |           |
| 8560                                                                                                    | C                            | 24.04.2020                               |                             | Ē             |                              |                                 |           |
| *Bruttobetrag:                                                                                                    |                              | *Referenz:                               |                             |               | Abcoblig                     | on doc Vorgange                 |           |
| 50,000.00                                                                                                    | PLN 🕒                        | TEST ARBONIA                             |                             |               |                              | fon odor Puohon                 |           |
| Bestellreferenzen                                                                                                    |                              |                                          |                             |               |                              |                                 | Mehr      |
| Referenzbelegtyp:                                                                                                    |                              | Bestellung:                              |                             |               |                              |                                 |           |
|                                                                                                    |                              |                                          |                             | Prüfen Simuli | eren Buchen Merken           | Vorerfassen Vollständig sichern | Abbrechen |

# **Grundlagen des Fiori Launchpads** Navigation: Apps – Factsheet

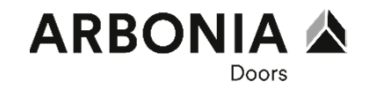

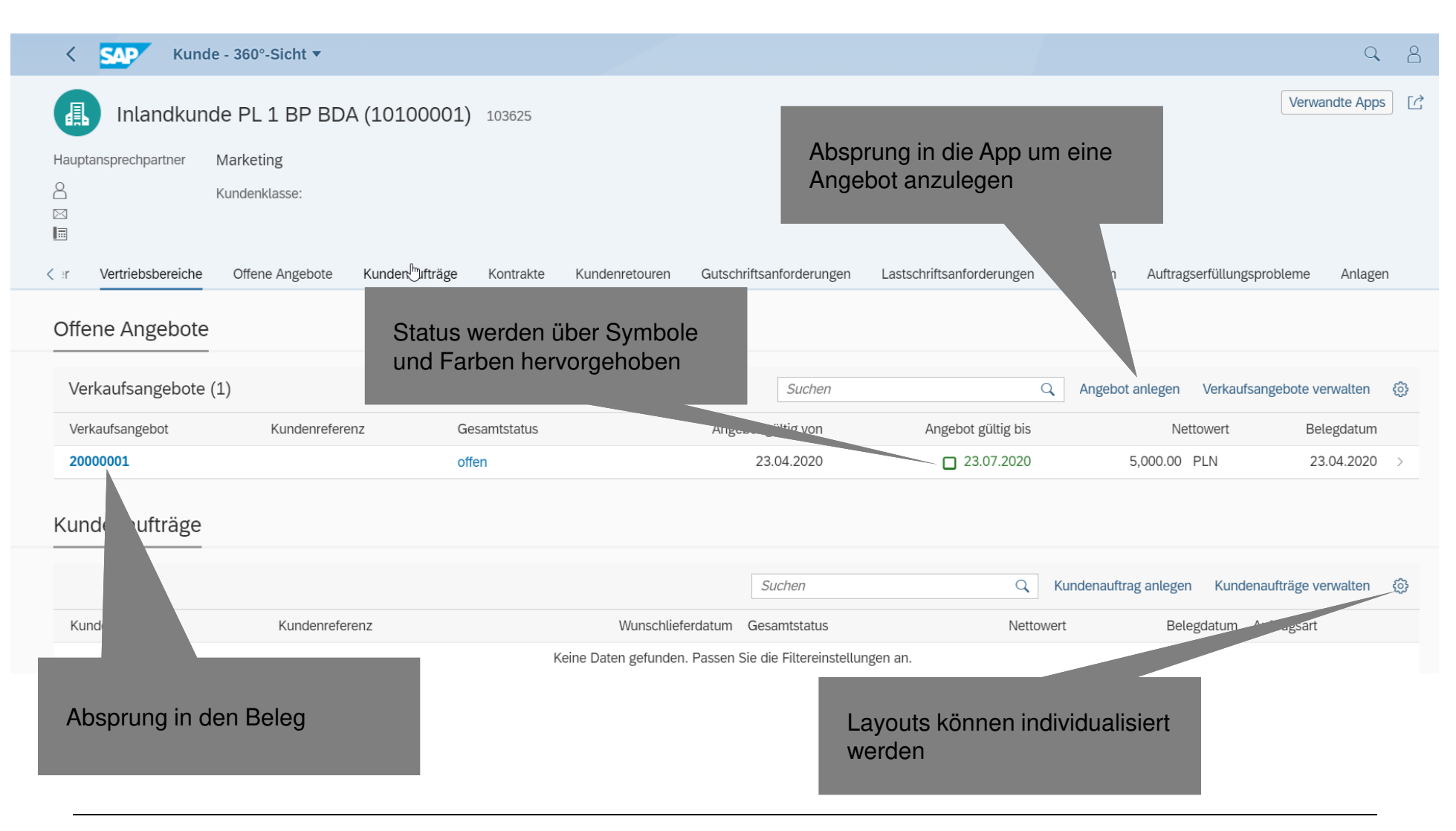

# **Grundlagen des Fiori Launchpads** Navigation: Apps – Analytisch

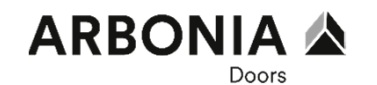

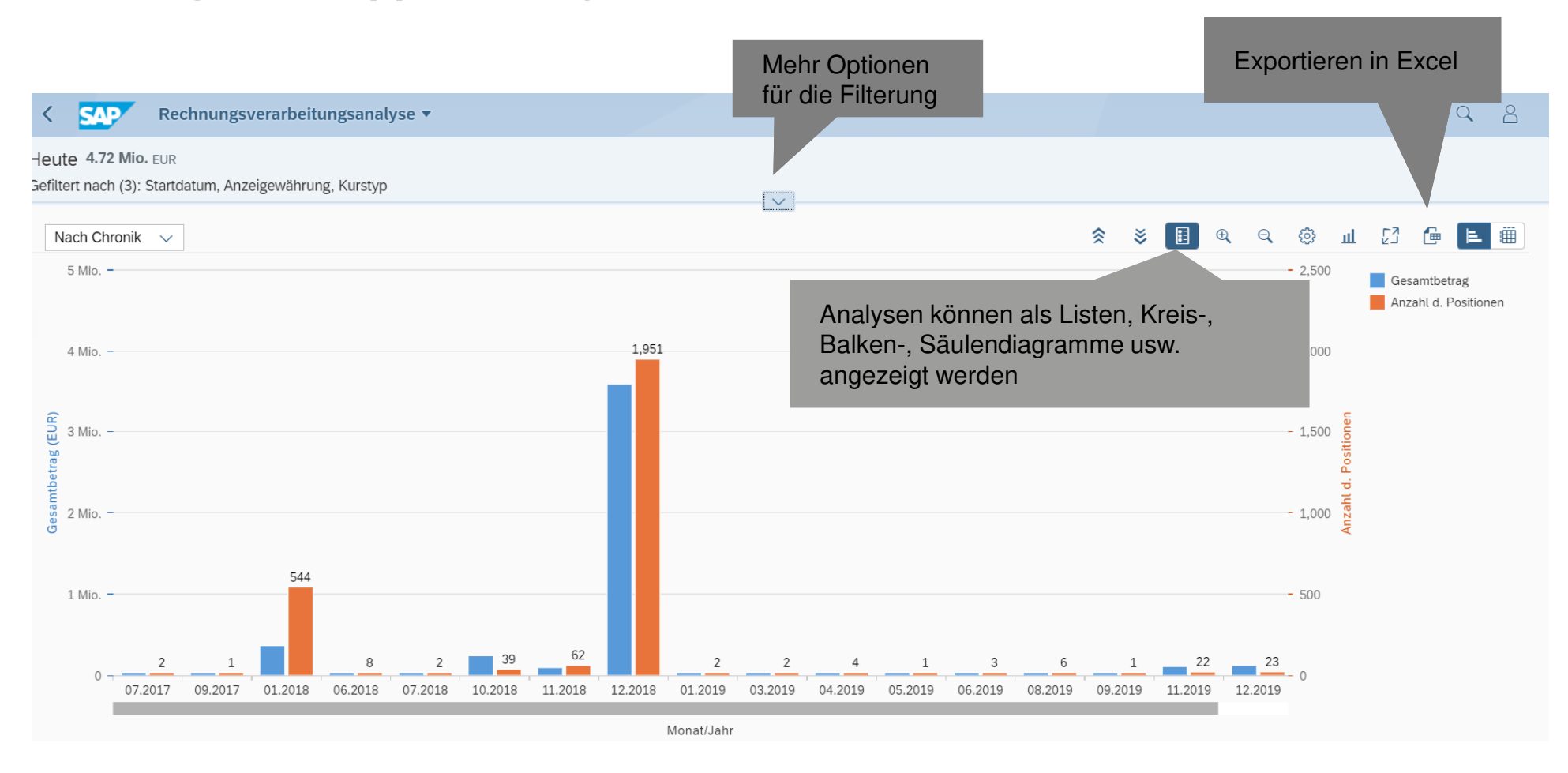

# **Offene Fragen**

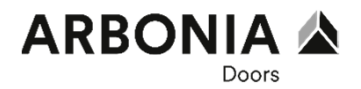